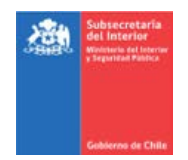

# TUTORIAL SISTEMA DE RIFAS, COLECTAS Y SORTEOS Subsecretaría del Interior y Servicio de Gobierno Interior

Bienvenido al Sistema de Rifas, Colectas y Sorteos del Ministerio del Interior, a través del cual una persona a nombre de una organización sin fines de lucro, podrá de manera virtual, ingresar una solicitud para realizar una rifa, un sorteo o una colecta, sea ésta a nivel comuna, regional o nacional.

## ¿Quién puede realizar la solicitud?

Debe hacerla cualquiera de las personas que forme parte del directorio de una organización sin fines de lucro, que se encuentre vigente. El rut de la persona, que sea parte del directorio y que la organización se encuentre vigente, será validado por sistema con el Servicio de Registro Civil.

### Como acceder al sistema?

Para acceder a este sistema, se debe ingresar al sitio: <u>https://rifasycolectas.interior.gob.cl/</u>, donde se despegará la siguiente página de inicio:

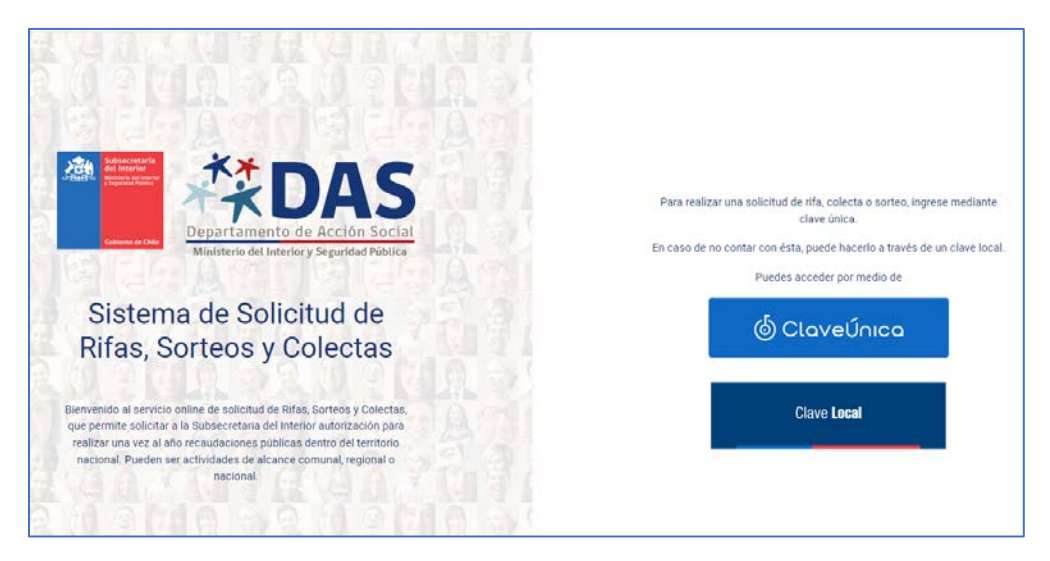

#### Ingreso al sistema:

Puede ingresar con clave única, o con una clave local generada por el sistema.

- Si ingresa con clave local, deberá primero registrarse, y luego iniciar sesión con su rut y la clave asignada
- Si ingresa con clave única, deberá autenticarse. En caso que haya olvidado su clave, puede obtenerla nuevamente desde el mismo sitio:

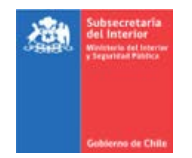

Ingreso por clave local: Si eligió esta alternativa, deberá registrarse previamente, tal como se muestra en la figura siguiente:

|                                                                                                    | Preve a realizer et lagens de casalno, delle registrara, lo ga le<br>pendió ablere sa cites storika registrara e qui |
|----------------------------------------------------------------------------------------------------|----------------------------------------------------------------------------------------------------|
| Begartamento de Acción Social<br>Melitaria de Instriey Seguritar Polica                                                                                                    | Ingreso de Usuarios                                                                                                  |
| Sistema de Solicitud de                                                                                                    | CHILE                                                                                                    |
| Rifas, Sorteos y Colectas                                                                                                    | Rute                                                                                                    |
| Remensión al annos onine dei subchud de Ritus, Sortos y<br>Ordenza, que permite subchur a la laboracitada del minutor<br>autorizanto para initizar una veze al não receptorores palibaras<br>destos de minutor augusta. Pueste es activadante de de Alcane | Ciave Secreta                                                                                                    |
| Comunet regional e nacional                                                                                                    | RecuterarClave                                                                                                    |

Los datos solicitados, son los de su cédula de identidad y con ello se crea su clave secreta:

| t Sue datae dahan ear ing | recados exactamente como lo | indice su documento de identidad                          |
|---------------------------|-----------------------------|-----------------------------------------------------------|
| - Sus datos deben ser ing | resados exactamente como lo | indica su documento de identidad.                         |
| CHILF                     | *                           |                                                           |
| PUN                       | Número de Serie             | Fecha Vencimiento Documento                               |
|                           |                             | dd/mm/yyyy                                                |
| Nombres                   |                             |                                                           |
|                           |                             |                                                           |
| Apellido Paterno          |                             | Apellido Materno (si no posee, deje este campo en blanco) |
|                           |                             |                                                           |
| Sexo                      |                             | Fecha de Nacimiento                                       |
| Seleccione una opción     |                             | dd/mm/yyyy                                                |
| Correo electrónico        |                             | Confirme su Correo Electrónico                            |
|                           |                             |                                                           |
|                           |                             |                                                           |
|                           | Reg                         | gistrar                                                   |
|                           | n merar Claus               | Intelar Deside                                            |

Una vez creada su clave local, podrá ingresar como usuario, con su RUN y clave secreta:

| Previo a realizar el ingreso de usuarios, debe registrarse, lo que le<br>permitirá obtener su clave secreta: registrarse aquí |
|----------------------------------------------------------------------------------------------------|
| Ingreso de Usuarios                                                                                                    |
| País (emisor de su documento de identidad)                                                                                    |
| CHILE                                                                                                    |
| RUN                                                                                                    |
| Clave Secreta                                                                                                    |
| Ingreso<br>Recuperar Clave                                                                                                    |

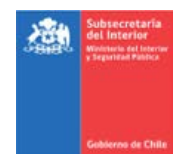

Ingreso por clave única: Puede digitar su rut y clave única; en caso que hubiera olvidado su clave, puede recuperarla directamente desde el sistema

| 6 ClaveÚnica                 |               |
|------------------------------|---------------|
| Rifas, sorted<br>Requiere au | os y colectas |
| (regress to RUN)             |               |
| Imgress to Clave             |               |
| ¿OMidaste tu GlaveUnica?     |               |

### Verificación de la organización que realizará la solicitud:

Independiente por el tipo de clave con que ingresó, lo que corresponde ahora es registrar el rut de la organización de la cual es parte de directorio; en el caso que se encontraran ingresadas varias organizaciones, corresponde elegir la organización propia.

• En caso que no haya ingresado su organización:

| Seleccione Organización                                   |                    |
|-----------------------------------------------------------|--------------------|
| Consulta por rut organización<br>Ingrese rut organización | Consultar <b>Q</b> |
|                                                           | Cancelar ×         |

• En caso que ya se encuentre ingresadas una o varias organizaciones, puede buscar la suya, o ingresar una nueva organización:

| Organización | selecci | onada:                      |                   |                               |                    |               |            |               |        |
|--------------|---------|-----------------------------|-------------------|-------------------------------|--------------------|---------------|------------|---------------|--------|
| lostrar 10   | ¥ ek    | ementos                     |                   |                               |                    |               | Buscor.    | (             |        |
|              |         | Rut                         |                   | Razón Social                  |                    | Teléfono      |            |               |        |
| 107          |         | 65.086.526-K                |                   | FUNDACION FUTURO DE V         | ALPARAISO          | +5611111111   | n          |               |        |
| Viostrando   | desde ' | 1 al 1 de 1 elementos       |                   |                               | Primer             | Anterior      | 1          | Siguiente     | Último |
| En caso de   | querer  | gestionar otra organización | no vinculada, fav | or consulta para agrega nueva | s organizaciones p | ichando aqui: | Agregar Or | rganización + |        |
|              |         |                             |                   |                               |                    |               |            |               |        |

Verificado los antecedentes en el Registro Civil antes mencionados (vigencia de la organización, la persona es parte del directorio), puede ahora ingresar al Proceso de solicitudes.

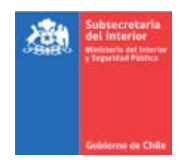

**De las solicitudes**: Este proceso le permitirá iniciar una solicitud, o bien revisar el estado de sus solicitudes ingresadas previamente; además de conocer información general del sistema:

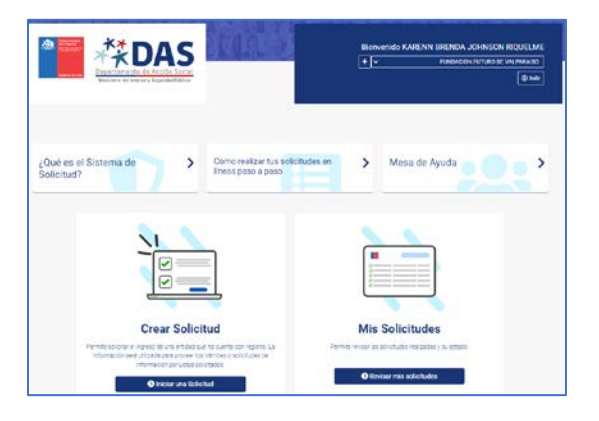

**1.-** Si optó por **Iniciar una solicitud**, deberá definir qué tipo de solicitud desea realizar y seguir los pasos correspondientes para ingresar todos los datos requeridos para su posterior procesamiento:

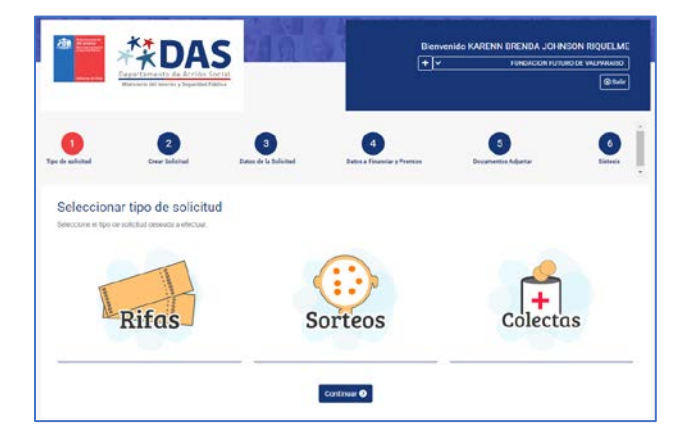

Definido el tipo de solicitud, presione continuar y podrá validar algunos datos tanto de la organización como de la persona solicitante:

| Rut Organización              | Razón Social            |                   | Comuna"                |
|-------------------------------|-------------------------|-------------------|------------------------|
| 65 086 526-K                  | FUNDACION FUTURO DE VAL | PARAISO           | Valparaiso             |
| Dirección*                    |                         | Télefono*         | Correo*                |
| AVENIDA ERRAZURIZ N°755 OFICI | NA 508                  | +56 111111111     | mpilarreyess@gmail.com |
| 9.669.503-9                   | KARENN BRENDA           | JOHNSON RIQUELME  | +56 11111111           |
| Correo Electrónico*           | Género'                 | Fecha Nacimiento* |                        |
|                               | Femenino                | 05/06/1981        | <b>t</b> 0             |
| preyess@interior.gob.cl       |                         |                   |                        |

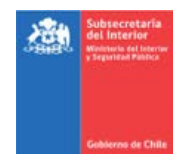

Luego, debe completar los datos referidos a la solicitud misma, los que son datos indispensables para su tramitación, de acuerdo a la normativa establecida para estos efectos:

| and<br>Second print                                                                                |                                     |                |              |               |          |               |                    |
|----------------------------------------------------------------------------------------------------|-------------------------------------|----------------|--------------|---------------|----------|---------------|--------------------|
| Second print                                                                                       |                                     |                |              |               |          |               |                    |
|                                                                                                    |                                     |                |              |               |          |               |                    |
| service manage                                                                                     |                                     |                |              | 1974 1975 117 |          |               | Name Services      |
| #1-PC-1218                                                                                         |                                     | 100            | -1.00        |               |          |               | STRATING ST        |
|                                                                                                    | _                                   | *              | *            |               |          |               |                    |
|                                                                                                    |                                     |                |              |               |          |               |                    |
|                                                                                                    |                                     |                |              |               |          |               |                    |
| PROFESSION IN CONTRACTOR                                                                           | the second                          | ir tanara'     | -            |               |          | Tend date     | areni              |
|                                                                                                    |                                     |                |              |               | 101.0    |               |                    |
|                                                                                                    |                                     |                |              |               |          |               |                    |
|                                                                                                    |                                     |                |              |               |          |               |                    |
| ADER BLOOT IN                                                                                      |                                     |                |              |               |          |               |                    |
| Cancers in 32 (Ma                                                                                  | ion BY                              |                |              |               |          |               |                    |
| Antonio di Stiglia<br>Mangani di Stiglia<br>Mangani di Stiglia                                     | on ty<br>silles in te               | e(adat)        | i.           |               |          |               | Diana bearan       |
| Andream die Still Man<br>Mars (Aufers Freighers<br>Hier agenes klimme ()<br>Inne (1) 💌 erstens     | ona Mij<br>galiden da hat           | wienderl       | e.           |               |          |               | L'apone forçan est |
| Cancion in 500 (dia<br>data (n.) in Fenger<br>ter generidaten ()<br>new () V Arches<br>Rat ' Nadar | ena <b>ko</b> j<br>politiko de la c | ecadaci<br>ege | -<br>1484-0- | Corres        | - Secola | a.<br>Goriaan | Zraper bearen      |

Posteriormente, debe ingresar datos referidos al tipo de solicitud propiamente tal:

|                    |                                 | Noti                       | ay datos disportones en la tabla           |                        |                              |             |
|--------------------|---------------------------------|----------------------------|--------------------------------------------|------------------------|------------------------------|-------------|
| e 👘                | Premio                          | Cantidad                   | Precio Unitario                            | Total                  | Acción                       |             |
| star 10 v e        | ervertige                       |                            |                                            |                        | Bostai [                     |             |
|                    |                                 |                            |                                            |                        | Agreger detos de un Nu       | evo Premio  |
| ivitual pacific de | las espècies, mercadelles, cier | en muebles o inmuebles que | serie mietor o sorteedos, con indicación d | le su isalor unitarit. |                              |             |
| emios de Ri        | tas                             |                            |                                            |                        |                              |             |
| sperando ningu     | seemendo.                       |                            |                                            | PTINOTU                | Antener sugarante            | UBTO        |
|                    | 242355207                       | N2 b                       | ay datos disponibles en la tabía           | 790380                 | 1.75.2 G.1.26                |             |
|                    | * item a Finaneia               |                            |                                            | i Aselón               |                              |             |
| 10 v e             | ana tos                         |                            |                                            |                        | ecotar                       |             |
|                    |                                 |                            |                                            | Agregar herrs en       | clos que se va a gastar fa r | rca adación |
| ims en los q       | ue se va a gastar la rec        | audación de Rifas          |                                            |                        |                              |             |
|                    |                                 |                            |                                            |                        |                              |             |
|                    |                                 |                            |                                            |                        |                              |             |
|                    | Com process                     |                            | cases a resident y reserve                 |                        | an report                    |             |

Finalmente, debe adjuntar los documentos mínimos exigidos por la normativa para cada tipo de solicitud, además de algún documento no obligatorio que estime necesario:

| ()<br>Typo de solicitaed | Craw assessed                                                                     | Dates de la Salethar                                                              | Dates a Headery Promise          | 5<br>Decamentes Adjustar  | 6<br>Etheis              |
|--------------------------|-----------------------------------------------------------------------------------|-----------------------------------------------------------------------------------|----------------------------------|---------------------------|--------------------------|
| Adjuntar do              | ocumentación in<br>deresteran formala. 270, 70<br>effector con as solicitad tos a | ndicada o solicitada o<br>e zer THK Pes y JPES Con un narre<br>guertes documentos | le Rifas                         |                           |                          |
| La series                | Ter Andrea                                                                        | Reference Section                                                                 | Letter In Lation                 | Lection 3                 | - 24740                  |
| Carta si                 | u antichat*                                                                       | Certificade de Impositae Internes*                                                | Certificade Vigente de Déscherte | Cartificade Vigen<br>Jari | i de Personalidad<br>Sca |
|                          |                                                                                   | (                                                                                 | 14                               |                           |                          |
|                          | Ardfaile On Ardfaile<br>Yest-                                                     | Activ                                                                             | e on Archivo<br>Tipo             | Arthwe Dn Artho<br>Tipo   | •.                       |
| Dec                      | Autor data single*                                                                | Estatutes                                                                         | te la organización*              | Office                    |                          |

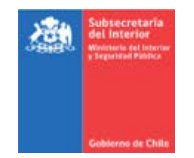

Finalmente, podrá tener acceso a ver una síntesis completa de la solicitud ingresada:

|                         |               |                      | Part            | te 1:                       |    |                     |                  |               |
|-------------------------|---------------|----------------------|-----------------|-----------------------------|----|---------------------|------------------|---------------|
| oo de solicitud Cre     | 2             | 3<br>Dottes de la Sa | achat.          | Lotes a Financiar y Premier | De | 6<br>canonica Adjun | er.              | 6<br>Eriteria |
| Síntesis de la sol      | licitud Rifae | a presentad          | da              |                             |    |                     |                  |               |
| Rifa                    |               |                      |                 |                             |    |                     |                  |               |
| Datos de la Organizació | in            |                      |                 |                             |    |                     |                  |               |
| Rut Organización        | WERE          | in social            |                 |                             |    | Dominit             |                  |               |
| 65.086.526-K            | R             | NEACION FUTUR        | O DE VALPARAISO |                             |    | Valpa               | raise            |               |
| Deeccord                |               |                      |                 | Telefonor                   |    | Correst*            |                  |               |
| AVENIDA ERRAZURIZ N°755 | 5 OFICINA 508 |                      |                 | +56 311111133               |    | mpilar              | reyess@gmail.com |               |
|                         |               |                      |                 |                             |    |                     |                  |               |
| Datos del Solicitante   |               |                      |                 |                             |    |                     |                  |               |
| Rut Scillatere          | Norr          | bres                 |                 | Apelidos                    |    | Telefono            | de Contactor     |               |
| 9.659.503-9             | N             | RENN BRENDA          |                 | JOHNSON RIQUELME            |    | +56                 | 111111111        |               |
| Cerret Dectronicor      | 365           | MET.                 |                 | Fecha Nacimientor           |    |                     |                  |               |
| preyesa@interlor.gcb.cl | Fe            | marino               |                 | 05/06/1981                  |    |                     |                  |               |
| Attance                 |               |                      |                 | Comuna sonde se efectuará   |    |                     |                  |               |
| Comunal                 |               |                      | *               | Altuk                       |    |                     |                  |               |
| Fecha-Hora micio        |               | ~ ^                  | Fecha - Hore F  | in .                        | ~  | ~                   | Techa Rendici    | 'n            |
| 29/12/2021              | 1             | 0 : 10               | 29/12/202       | 1                           | 11 | 11                  | 09/02/202        |               |
|                         |               |                      |                 |                             |    |                     |                  |               |

Parte 2:

| Datos de/los Re<br>Justin 10 view<br>Rat * 1<br>17.858.446-4 G<br>18.497.949-6 M | sponsables<br>entra<br>Nontre<br>Jakiela Paz oktoz Vidal<br>uala Jeszis (Jakyas Jabaca | Cargo a<br>asistente externo de la organización<br>asistente externa | Teléfono (<br>(+36) 777777777<br>(+58) 99099999) | Correo<br>gortziginteror.go | o.cl | Russier                      |
|----------------------------------------------------------------------------------|----------------------------------------------------------------------------------------|----------------------------------------------------------------------|--------------------------------------------------|-----------------------------|------|------------------------------|
| Datos de/los Re<br>Justre 10 • cer<br>Ret • 1                                    | sponsables<br>entos<br>Nontre I<br>Mienti a Faz ORTIZ VIDA                             | Cargo<br>asistente esterno de la orcanización                        | Teléfono                                         | Correo                      | ad   | Buscer                       |
| Datos de/los Re<br>halter 10 ver                                                 | sponsables<br>entos<br>Nombre                                                          | Cargo                                                                | Teléfono i                                       | Солтво                      |      | Ruccir<br>Dirección i Comuna |
| latos de/los Re<br>latre 10 • eer                                                | sponsables                                                                             |                                                                      |                                                  |                             |      | Busco:                       |
| iutos de/los Re                                                                  | sponsables                                                                             |                                                                      |                                                  |                             |      |                              |
|                                                                                  |                                                                                        |                                                                      |                                                  |                             |      |                              |
|                                                                                  |                                                                                        |                                                                      |                                                  |                             |      |                              |
| 36 Caracteres de 3                                                               | ico (Misiene 50)                                                                       |                                                                      |                                                  |                             |      |                              |
|                                                                                  |                                                                                        |                                                                      |                                                  |                             |      |                              |
|                                                                                  |                                                                                        |                                                                      |                                                  |                             |      |                              |
| Se realizară una rif                                                             | ta a beneficio de 100 milios, nellas                                                   | y adolescentes de sectores vulnerable                                | e de la comuna                                   |                             |      |                              |
| escripción de l                                                                  | la Solicitud                                                                           |                                                                      |                                                  |                             |      |                              |
|                                                                                  |                                                                                        |                                                                      |                                                  |                             |      |                              |
| alameda 1111                                                                     |                                                                                        |                                                                      |                                                  |                             |      |                              |
| Sirección del Ev                                                                 | ento                                                                                   |                                                                      |                                                  |                             |      |                              |
|                                                                                  |                                                                                        |                                                                      |                                                  |                             |      |                              |
|                                                                                  | 100                                                                                    | 20.000                                                               | \$ 10                                            | 00                          | 5    | 25 000 000                   |
| 200                                                                              |                                                                                        |                                                                      |                                                  |                             |      |                              |

Parte 2:

| Nostar 10 v avmentos 5. nover         |                                     |                             | Mostrar 10 v alementos                       |                 | N. Har                   |           |  |  |
|---------------------------------------|-------------------------------------|-----------------------------|----------------------------------------------|-----------------|--------------------------|-----------|--|--|
|                                       | Item a Financiar                    |                             | a · Premio                                   | Cantidad        | d Descis Liamais i Tatul |           |  |  |
|                                       | Juguetes pere niños y niñes de      | C a 12 años otros regalos   | 1 Trefrigerados no frost                     | 1               | 5 500 000 \$             | 500.00    |  |  |
| 1 para nea de 13 a 15 años            |                                     |                             | 2 cera para custro personas                  | 1               | 5 100 000 3              | 3 200 000 |  |  |
| Mostrando desde 1 al 1 de 1 elementos |                                     | 3 canasta de mercadería     | 2                                            | \$ 50 000 \$    | 100.00                   |           |  |  |
| Primeio Anterior 1 Siguiente Última   |                                     |                             | Mostrando Desde 1 al 3 de 3 elementos        | Primero Anterio | r 1 Equente              | Útino     |  |  |
| locum                                 | tentos cargados                     |                             |                                              |                 | Buscar                   |           |  |  |
|                                       | * Nombre                            | Tipe Documento              |                                              |                 | Tipo Archivo             |           |  |  |
| 1                                     | Prveba 3.pdf                        | Carta de solicitad 7        |                                              |                 | opplication/pdf          |           |  |  |
|                                       | Process 1 plf                       | Certificado de Impuestos    | internos 🔹                                   |                 | epolication/pdf          |           |  |  |
|                                       | Sin Archivo                         | Certificado Vigente de Dia  | ectorilo                                     |                 |                          |           |  |  |
|                                       | Sin Archivo                         | Certificado Vigente de Pe   | monalidad Azridica                           |                 |                          |           |  |  |
|                                       |                                     | Declaración Jurada simpl    | 2                                            |                 | opplication/pdf          |           |  |  |
|                                       | Pruebe 1.pdf                        |                             | Patelulus de la organización application/pdf |                 |                          |           |  |  |
|                                       | Process 1,per                       | Patelulos de la organizaci  |                                              |                 | opplication/pdf          |           |  |  |
|                                       | Produ 1 pdf Produ 1 pdf Sin Archivo | Extensions de la organizaci | ilen                                         |                 | opplication/pdf          |           |  |  |

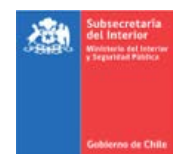

Al generar la solicitud, le aparecerá el siguiente mensaje:

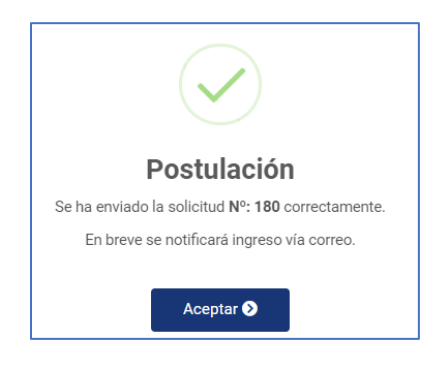

Le llegará un correo de confirmación al email informado.

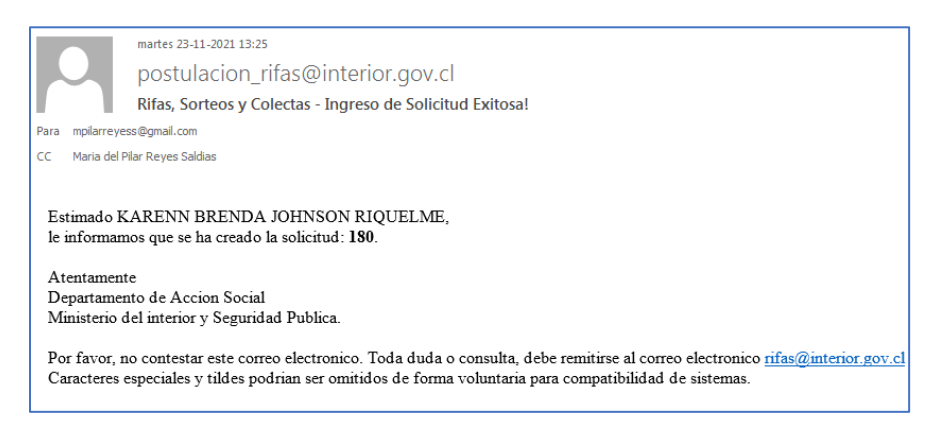

Quedará entonces a la espera que desde la Delegación Presidencial Regional (DPR) o el Nivel Central, analicen la solicitud y le comuniquen el resultado correspondiente.

**2.-** Si optó por ver el estado de sus solicitudes previamente presentadas, debe presionar el botón **Revisar mis solicitudes**, donde podrá ver el estado actual de todas y cada una de ella.

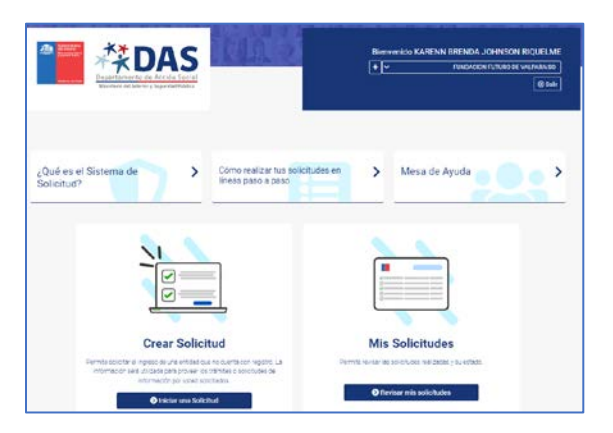

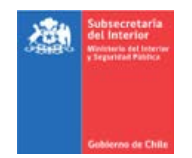

Lo anterior, porque tanto para las solicitudes presentadas para una actividad a nivel nacional como a nivel regional o comunal, la persona que analice su solicitud, le habrá enviado previamente, un email en el cual le informó dicho estado.

Al revisar sus solicitudes, aparecerá un cuadro con la siguiente información:

| Go                             | Nerved de Onie                        | rtamento de Acción<br>rerio del Interior y Seguridad | Social<br>IPública  |                     |                     | Bienvenido        | V KARENN BRENDA S | IOHNSON RI<br>N FUTURO DE VA | QUELME<br>LPARAISO |
|--------------------------------|---------------------------------------|------------------------------------------------------|---------------------|---------------------|---------------------|-------------------|-------------------|------------------------------|--------------------|
| <b>∕is</b><br><sub>Colur</sub> | Solicitude                            | Copiar Imprimir                                      | Excel               |                     |                     |                   | Busca             | ır:                          | Volver             |
| # 🔻                            | Razon Social                          | Tipo Solicitud                                       | Fecha Ingreso  🍦    | Fecha Inicio 🕴      | Fecha Fin 🕴         | Fecha Rendición 🍦 | Usuario Asigando  | Estado 🍦                     | Acción             |
| 180                            | FUNDACION<br>FUTURO DE<br>VALPARAISO  | Rifa                                                 | 23-11-2021<br>13:25 | 29-12-2021<br>10:10 | 29-12-2021<br>11:11 | 09-02-2022        | Francisco Corona  | Ingresado                    | 0                  |
| 179                            | FUNDACION<br>FUTURO DE<br>VALPARAISO  | Rifa                                                 | 22-11-2021<br>11:08 | 28-12-2021<br>11:00 | 28-12-2021<br>12:00 | 08-02-2022        | Francisco Corona  | Observado                    | 0                  |
| 178                            | FUNDACION<br>FUTURO DE<br>VAL PARAISO | Colecta                                              | 19-11-2021<br>09:47 | 24-12-2021<br>09:00 | 26-12-2021<br>22:00 | 04-02-2022        | Francisco Corona  | Rechazado                    | 0                  |

# La descripción de cada estado es la siguiente:

| Estado         | Descripción                                                                                                    |
|----------------|----------------------------------------------------------------------------------------------------|
| En tramitación | La descripción y los documentos adjuntos cumplen con los requerimientos para el tipo de solicitud ingresada. Comienza el proceso de elaboración del acto administrativo de aprobación del evento. Una vez elaborada la autorización, se le enviará un email informativo, adjuntando copia del acto administrativo de aprobación.                                                                                                    |
| Observada      | Parte del contenido y/o alguno de los documentos adjuntos no cumplen con los requerimientos para poder tramitar la solicitud. En este caso, debe comunicarse con su analista regional o nacional, cuyos datos puede encontrar en la viñeta "Mesa de ayuda", a fin de interiorizarse de cómo subsanar la o las observaciones y si corresponde, enviarle la documentación faltante.                                                                              |
| Rechazada      | La solicitud ingresada, ya sea en su contenido y/o en los documentos adjuntos no cumple<br>con los requisitos normativos para aprobarla; otra posibilidad es que la organización no<br>ha entregado las rendiciones del evento anteriormente realizado. Para conocer la razón<br>específica del rechazo, debe comunicarse con su analista regional o nacional, de tal modo<br>de verificar la eventual posibilidad de ver si es posible subsanar la situación. |